## RIKプレゼン

## プログラムの起動に失敗しました エラーコード2

プレゼンからレタッチを起動した際、「プログラムに起動に失敗しました。エラーコード2」 と表示されレタッチの起動ができない。

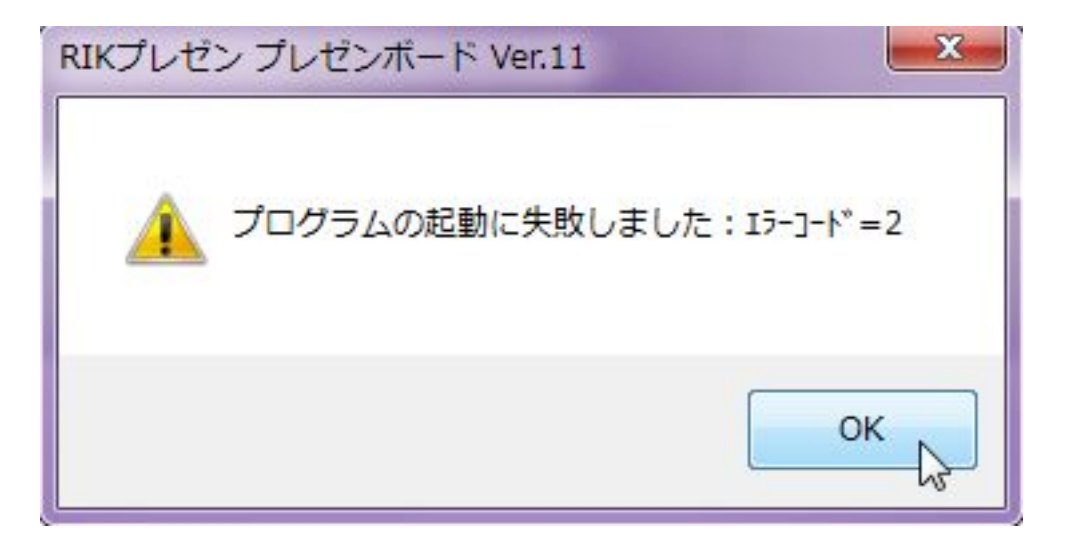

1. プレゼンのメニューバーから「ツール」の[環境設定]を選択

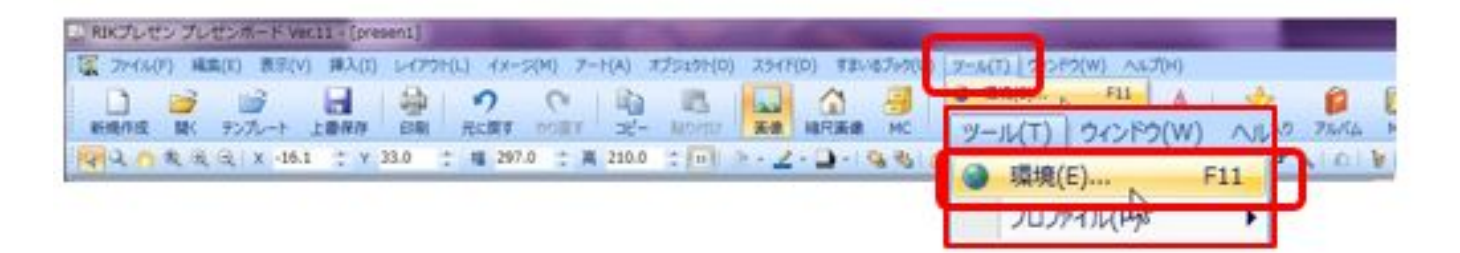

- 2.「環境」ウィンドウが表示されます。
  - [その他]タブを選択します。
  - 「レタッチ」の[参照]をクリックします。

## RIKプレゼン

| R       |                              |
|---------|------------------------------|
| ファイル 挿入 | 挿入2 その他 ミステムマッピング            |
| 既定フォルダ  |                              |
| 商品情報出力: | C:¥RP21¥Program¥CSV 20語      |
| レタッチ:   | C:¥RP21¥Program¥PIX_R.exe 参照 |
|         | L2                           |
|         |                              |
|         |                              |
|         |                              |
|         |                              |
|         |                              |
|         |                              |
|         |                              |
|         |                              |

3.「開く」ウィンドウが表示されます。

CドライブのRP21フォルダーのProgramフォルダーの「PIXR.exe」を選択して

[開く]をクリックします。

| B-E + BIO-10-210-9-4 |                                                                          |                                                                                                    | H • 11 4                                                                               |
|----------------------|--------------------------------------------------------------------------|----------------------------------------------------------------------------------------------------|----------------------------------------------------------------------------------------|
| コンピューター              | 名用<br>アンダーレイ<br>ラクスチャ<br>パターン<br>水彩<br>CABINET_R.exe<br>の<br>たてのRY_R.exe | 提新日時<br>2016/12/14 14:08<br>2016/12/14 14:08<br>2016/12/14 14:08<br>2016/12/14 14:08<br>2015/07/23 13:13<br>2015/07/01 14:56<br>2015/107/01 14:56 | 建築<br>ファイル フォル<br>ファイル フォル<br>ファイル フォル<br>ファイル フォル<br>アプリケーション<br>アプリケーション<br>アプリケーション |
| みットワーク               | WPX.RDE                                                                  | 2015/06/26 16:16<br>2015/06/28 15:27                                                                                                    | アプリケーショ<br>アプリケーショ                                                                     |

ページ2/3 (c) 2024 RIK <k<u>s</u>umatani@rikcorp.jp> | 2024-05-20 23:26:00 URL: http://faq.rik-service.net/index.php?action=artikel&cat=43&id=920&artlang=ja

## RIKプレゼン

レタッチの規定フォルダに『C: RP21 /Program /PIXR.EXE』と表示を確認。

ー意的なソリューション ID: #1919 製作者: 高橋 最終更新: 2022-06-20 07:43

> ページ 3 / 3 (c) 2024 RIK <k<u>s</u>umatani@rikcorp.jp> | 2024-05-20 23:26:00 URL: http://faq.rik-service.net/index.php?action=artikel&cat=43&id=920&artlang=ja